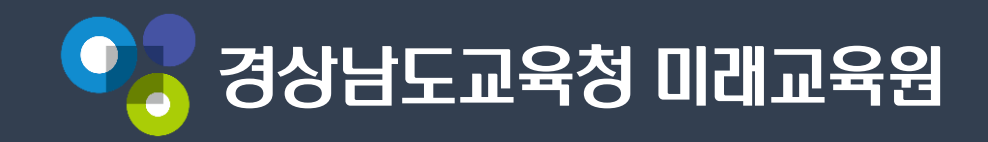

# 아이톡톡 계정 아이디 스스로 찾기

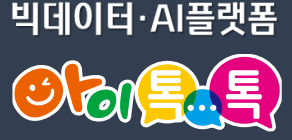

### 웨일 브라우저 열기

+

빅데이터·AI플랫폼 

 $\sim$ 

\_\_\_\_\_ 6 0 0 0 0 :

3

đΧ

O

8 0 6 Ŵ ~ 

0 -

 $(\pm)$ 

>

88 새 탭

○ ▶ ○ 검색어 혹은 URL 입력  $\langle \rangle$ 

• 학교,기종검색 • 지역,학교코드 - 관리업무 Apple School... ● 경남교육청\_S... ● 사용자 - Micr... ● 디바이스 - Int... Intune for Ed ◎ 일감 - [미래교... ● CALLRABI™ 경상남도교육 Notion – The 중 현진,준우 공... ● 콜센터 공유\_... 시 비 비 시 비 초 7

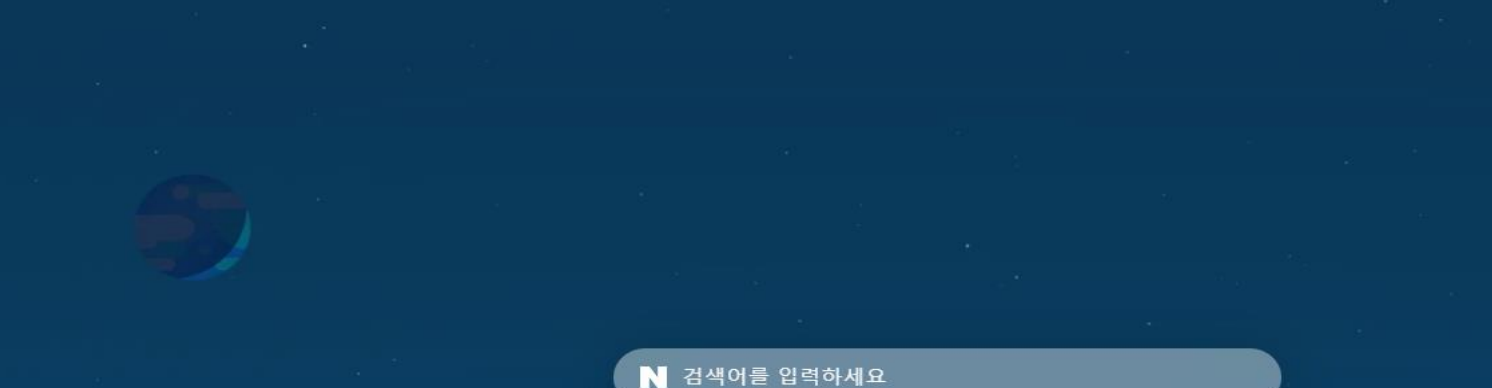

.

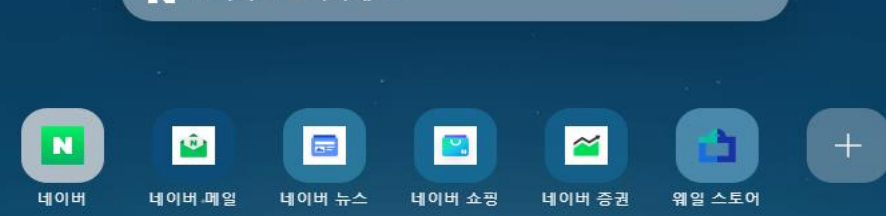

۵ ک

by whaleteam  $\heartsuit$ [웨일북] 웨일 프렌즈 C

ඟි

### 아이콘 클릭 0

빅데이터·AI플랫폼 

?

Ð Х ធ 2 C ල

 $\sim$ 

>>>

e

력하세요

٠

2 ŵ  $\sim$ 

NUS TOOM

ര

### 력하세요

CALLRABi™ :...

## [네이버 웨일 로그인] 클릭

경상남도교육...

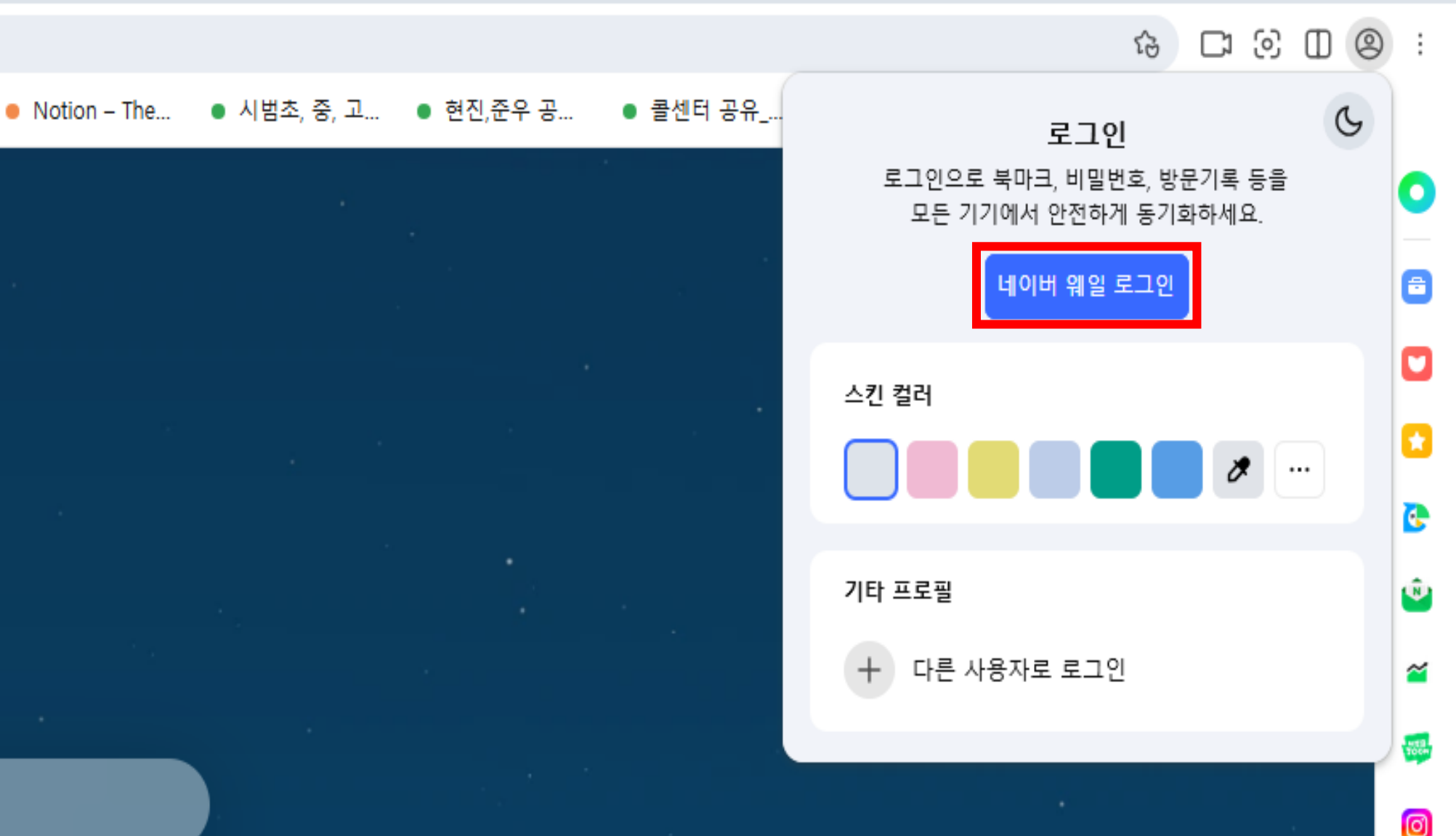

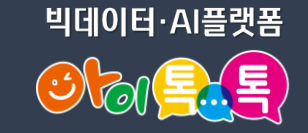

Ð

Х

 $\sim$ 

### [학교/기관] 클릭

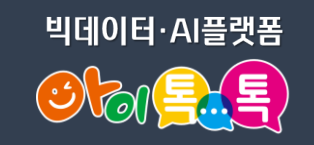

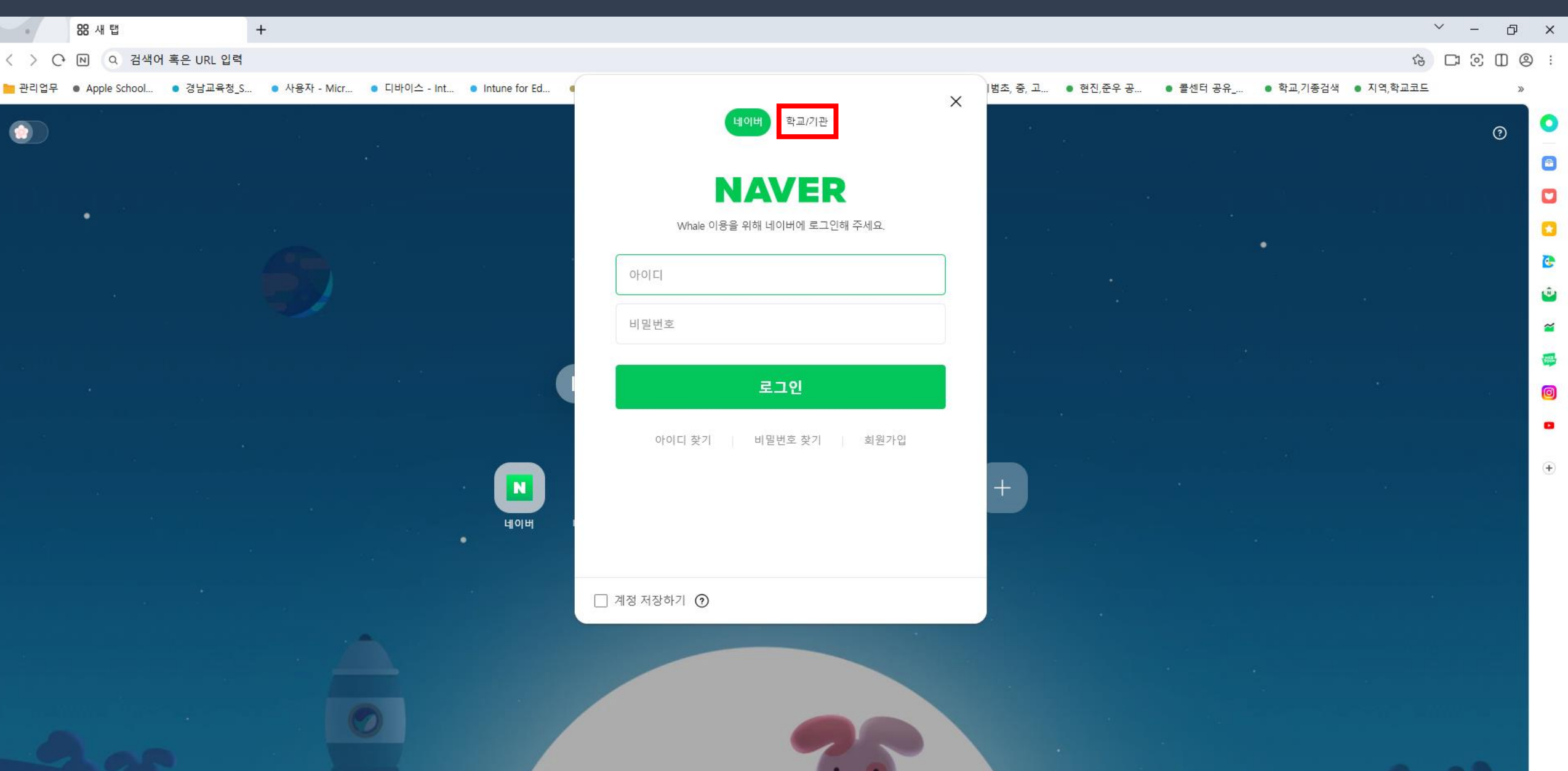

### 아이디를 모르는 경우 [ID 찾기] 클릭

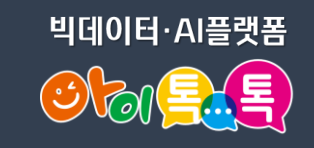

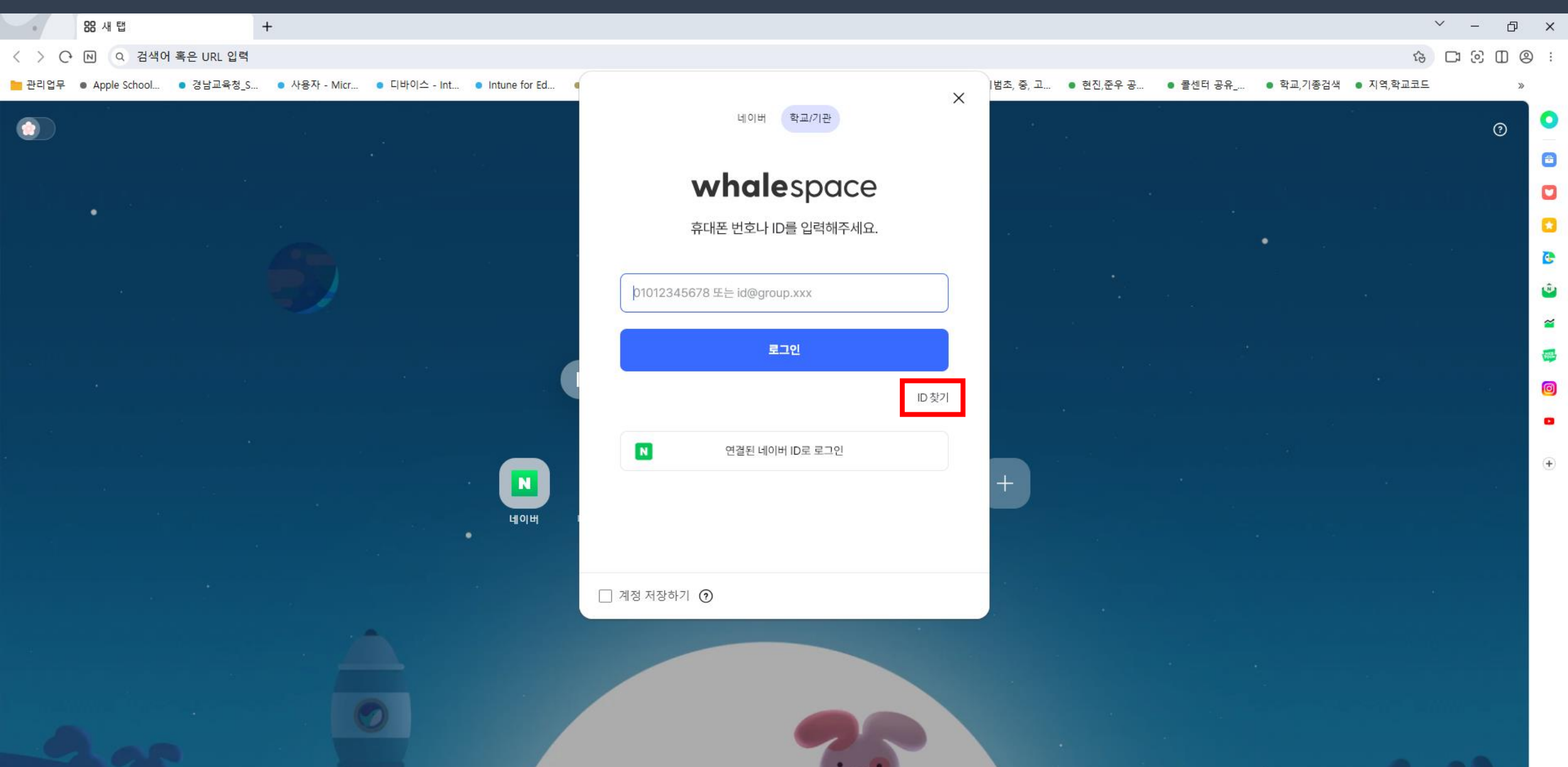

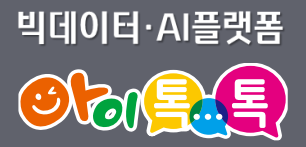

# 휴대폰 번호로 아이디 찾기

### 휴대폰 번호로 찾기 - 성/이름, 휴대폰 번호 입력 🐝

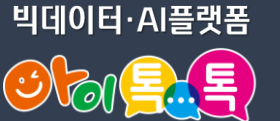

×

0

Ð

> 6 Ŵ

> > ~

TOCH

Ø

.

(+)

#### **BB** 새 탭 + $\sim$ Ð 6 C O O O : Q 검색어 혹은 URL 입력 N ● 사용자 - Micr... ● 디바이스 - Int... ● Intune for Ed... |범초, 중, 고... ● 현진,준우 공... 콜센터 공유 ... ● 학교,기종검색 ● 지역,학교코드 ● 경남교육청 S... $\times$ 네이버 학교/기관 ? whale space ID를 찾기 위한 수단을 선택해주세요. 휴대폰 번호로 찾기 개인 이메일로 찾기 성/이름 톡톡 01 휴대폰 번호 대한민국 🔹 01012345678 인증 Ν 인증 번호 네이버 확인 🗌 계정 저장하기 🅥

## 휴대폰 번호로 찾기 – [인증] 클릭

빅데이터·AI플랫폼

×

0

8

3 ٢

~

TOCH

Ø

•

(+)

**BB** 새 탭 +  $\sim$ Ð 6 C O O O : Q 검색어 혹은 URL 입력 > C+ N ● 콜센터 공유 ... • 사용자 - Micr... • 디바이스 - Int... • Intune for Ed... |범초, 중, 고... 🏾 🗨 현진,준우 공... ● 학교,기종검색 ● 지역,학교코드 ● 경남교육청 S... Apple School...  $\times$ 네이버 학교/기관 ? whale space ۲ ID를 찾기 위한 수단을 선택해주세요. 휴대폰 번호로 찾기 개인 이메일로 찾기 성/이름 톡톡 0 휴대폰 번호 인증 대한민국 • 01012345678 Ν 인증 번호 네이버 확인 🗌 계정 저장하기 📀

### 휴대폰 번호로 찾기 - [확인] 클릭

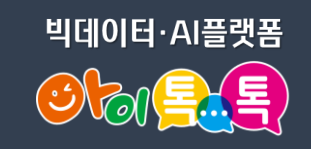

#### **BB** 새 탭 + $\sim$ Ð × 6 C O O O : Q 검색어 혹은 URL 입력 C+ N 콜센터 공유\_... • 사용자 - Micr... • 디바이스 - Int... • Intune for Ed... |범초, 중, 고... 💿 현진,준우 공... ● 학교,기종검색 ● 지역,학교코드 ● 경남교육청 S... Apple School. $\times$ 네이버 학교/기관 0 ? 8 whale space ID를 찾기 위한 수단을 선택해주세요. 3 8 whale://whale-signin 내용: ~ 해당 휴대폰으로 인증번호를 전송하였습니다. TOCH Ø 휴대폰 번호 • 대한민국 • 01012345678 인증 (+)Ν 인증 번호 네이버 확인 🗌 계정 저장하기 🧿

### 휴대폰 번호로 찾기 – 문자메시지 인증번호 확인 🖗 🖳

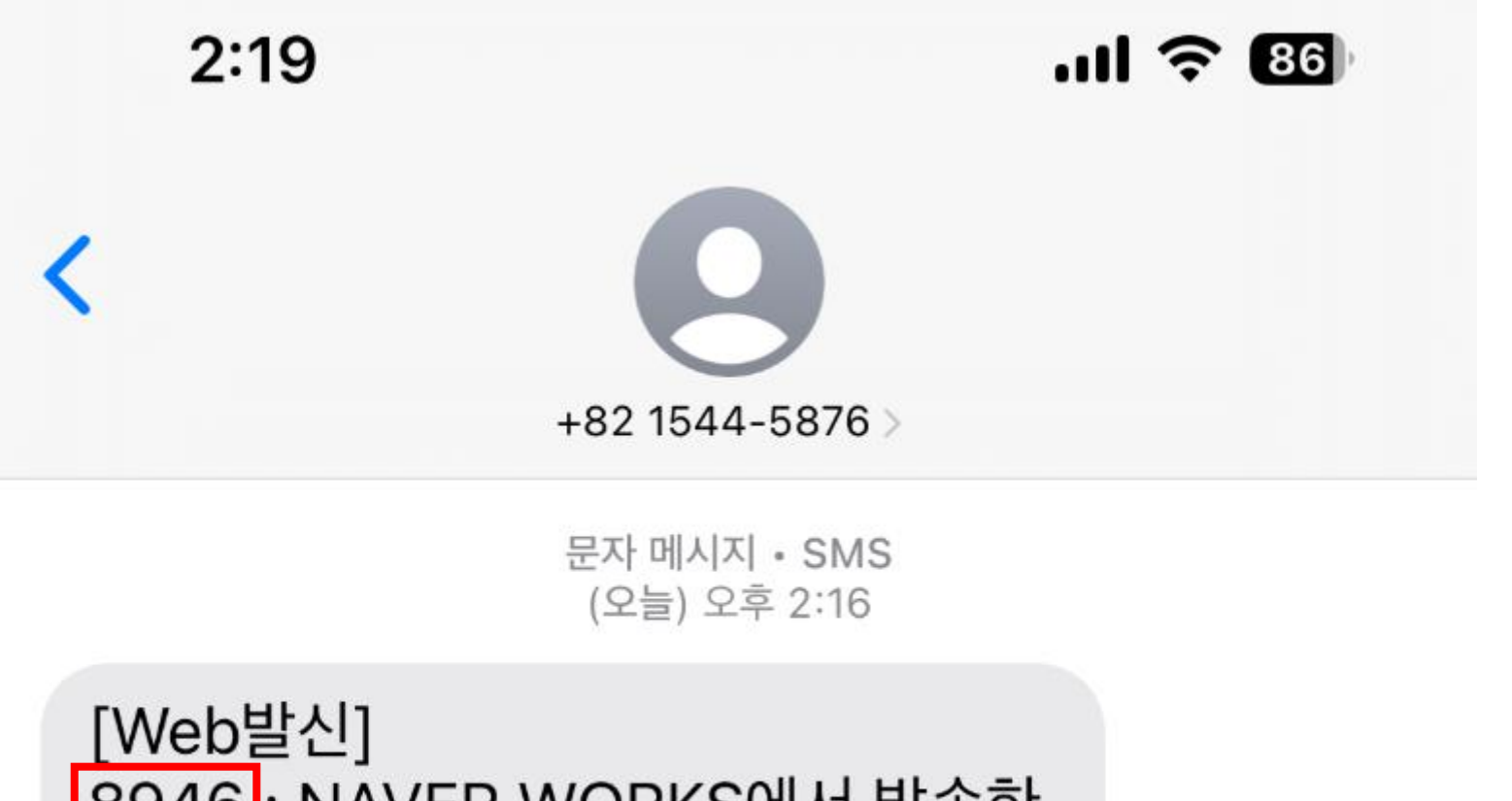

[Web월신] 8946 : NAVER WORKS에서 발송한 인증번호입니다.

### 휴대폰 번호로 찾기 – 인증번호 입력

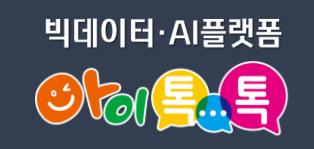

٢

~

•

(+)

#### **BB** 새 탭 + $\sim$ Ð × 6 C O O O : Q 검색어 혹은 URL 입력 > C+ N ● 콜센터 공유 ... • 사용자 - Micr... • 디바이스 - Int... • Intune for Ed... |범초, 중, 고... 🏾 🌒 현진,준우 공... ● 학교,기종검색 ● 지역,학교코드 ● 경남교육청 S... Apple School... $\times$ 네이버 학교/기관 0 ? 8 whale space ۲ ID를 찾기 위한 수단을 선택해주세요. 3 휴대폰 번호로 찾기 개인 이메일로 찾기 성/이름 TOCH 톡톡 0 Ø 휴대폰 번호 대한민국 • 01012345678 재전송 Ν 8946 네이버 확인 🗌 계정 저장하기 📀

### 휴대폰 번호로 찾기 – [확인] 클릭

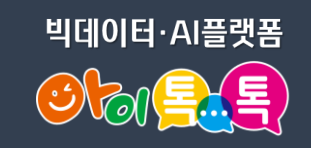

 $\sim$ 

ďΧ

?

0

8

<u>€</u>

~

TOCH

Ø

•

(+)

6 C O O O :

#### **BB** 새 탭 + Q 검색어 혹은 URL 입력 > C+ N ● 콜센터 공유 ... • 사용자 - Micr... • 디바이스 - Int... • Intune for Ed... |범초, 중, 고... 🏾 🗨 현진,준우 공... • 학교,기종검색 • 지역,학교코드 ● 경남교육청 S... Apple School... $\times$ 네이버 학교/기관 whale space ۲ ID를 찾기 위한 수단을 선택해주세요. 휴대폰 번호로 찾기 개인 이메일로 찾기 성/이름 톡톡 0 휴대폰 번호 대한민국 • 01012345678 재전송 Ν 8946 네이버 확인 🗌 계정 저장하기 📀

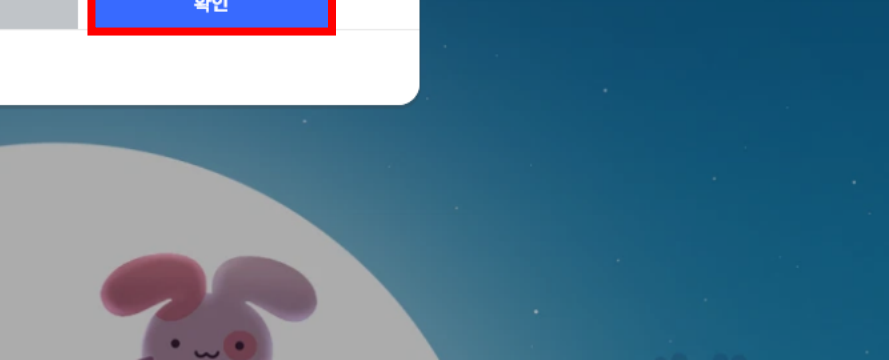

### 휴대폰 번호로 찾기 – 내 아이디 확인

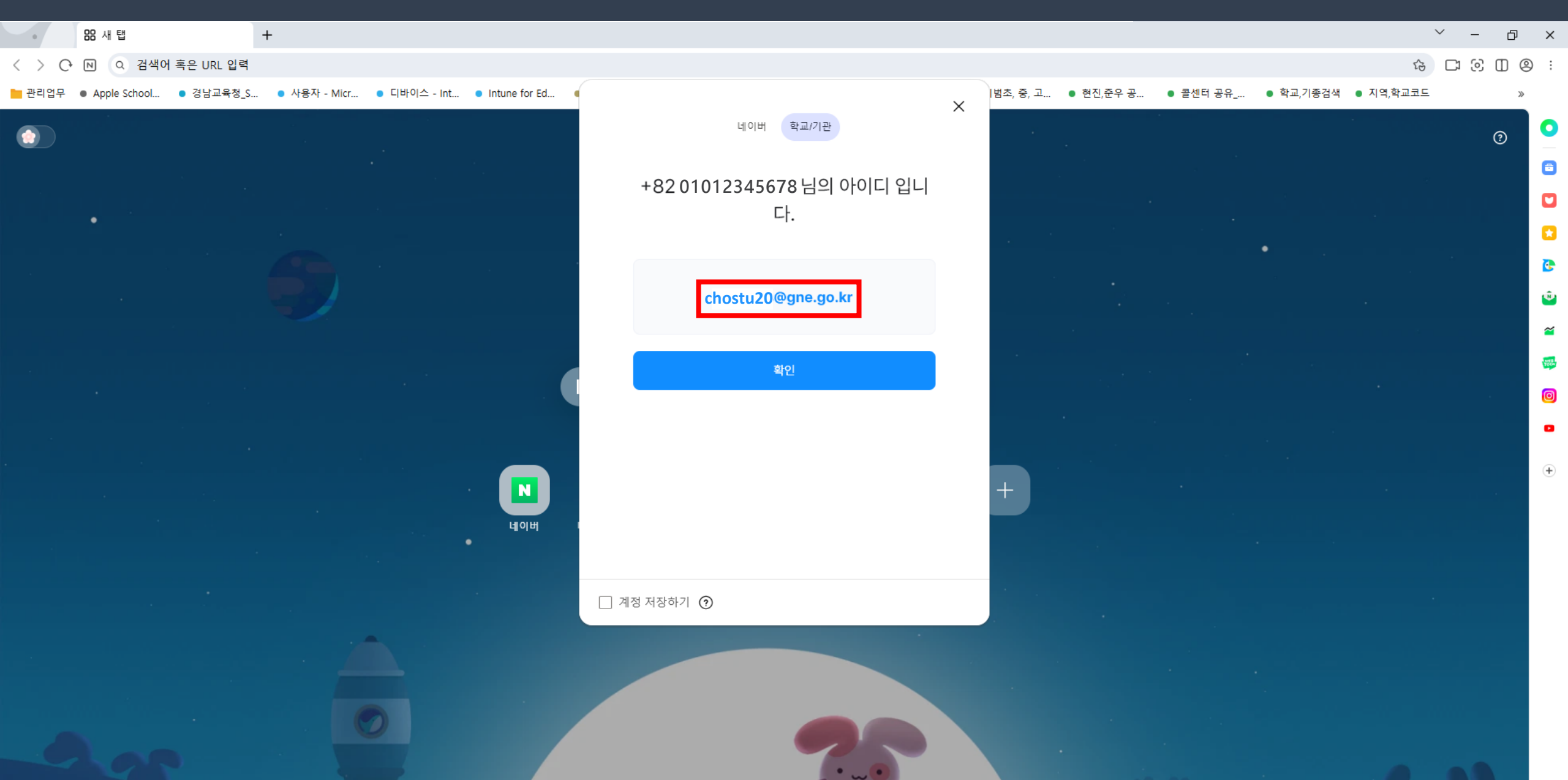

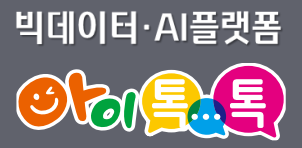

# 개인 이메일로 아이디 찾기

### 개인 이메일로 찾기 - 등록한 개인 이메일 입력

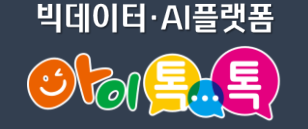

8

6 Ŵ

~

NES .

Ø

(+)

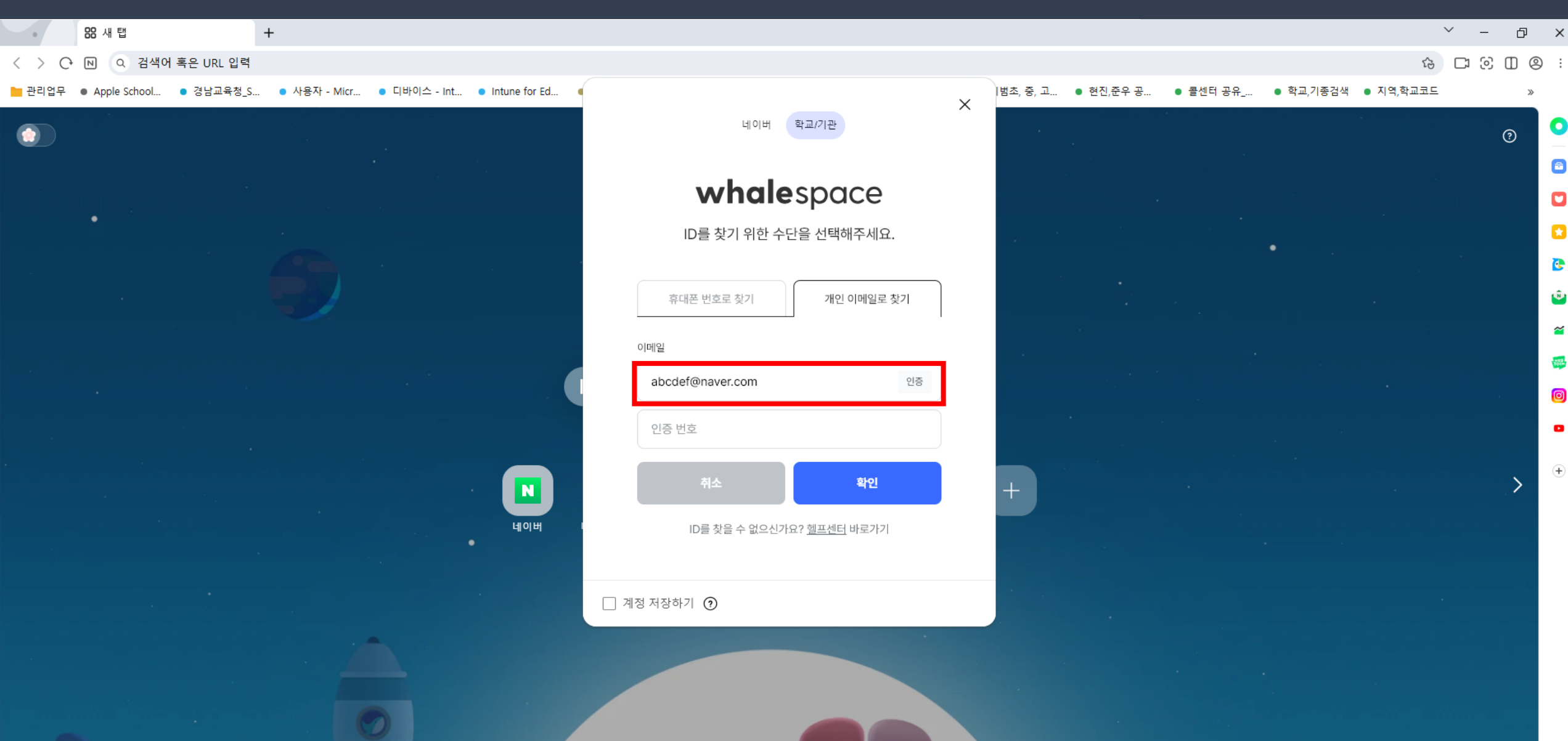

## 개인 이메일로 찾기 – [인증] 클릭

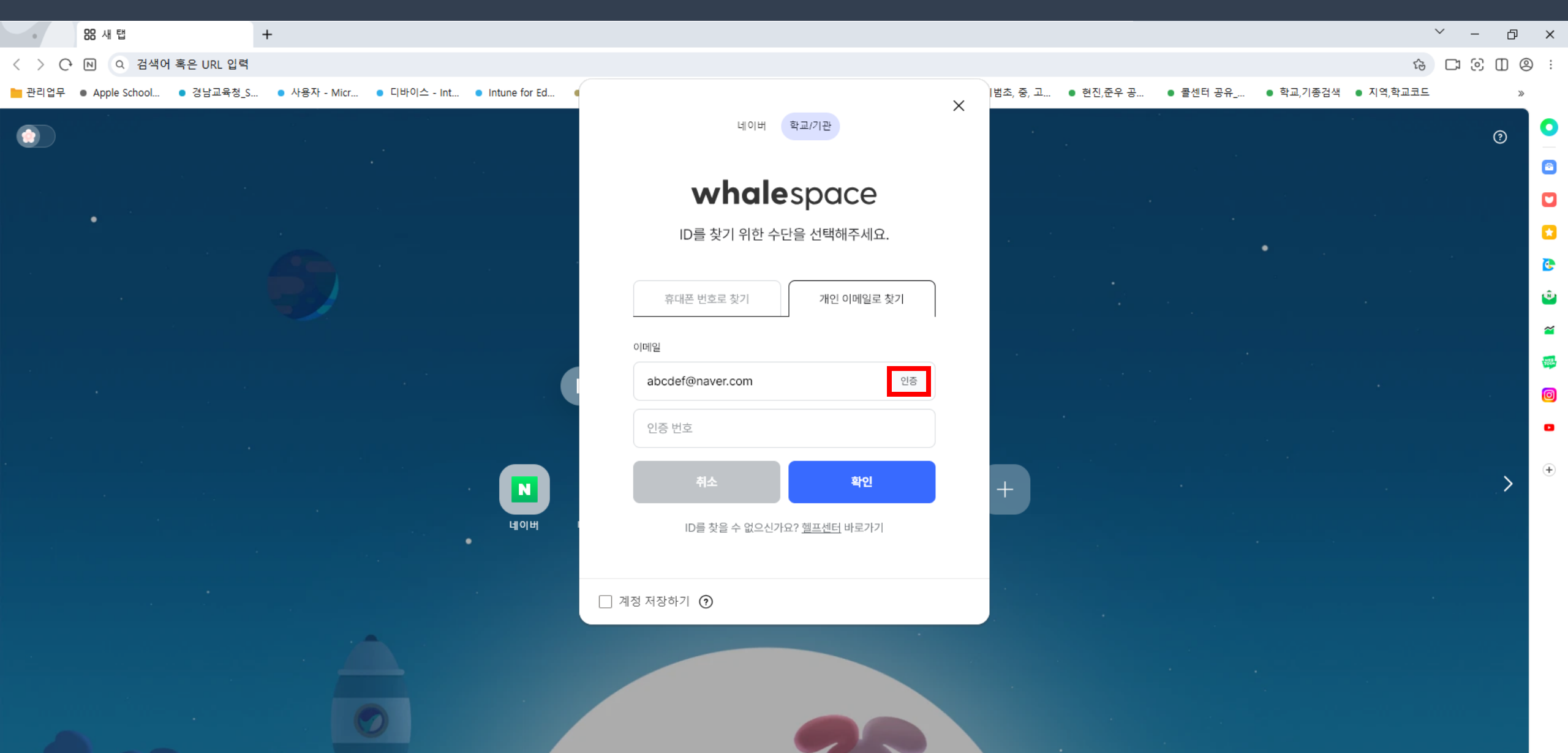

### 개인 이메일로 찾기 – 개인 이메일 인증번호 확인 👀 🚉

### MAVER WORKS

### 인증번호는 [4561] 입니다.

abcdef@naver.com의 인증번호를 안내해드립니다.

인증번호

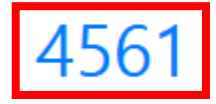

본 메일은 발신전용입니다. 불편하신 점이나 궁금한 사항은 헬프센터로 문의해주세요.

© NAVER Cloud Corp.

### 개인 이메일로 찾기 – 인증번호 입력

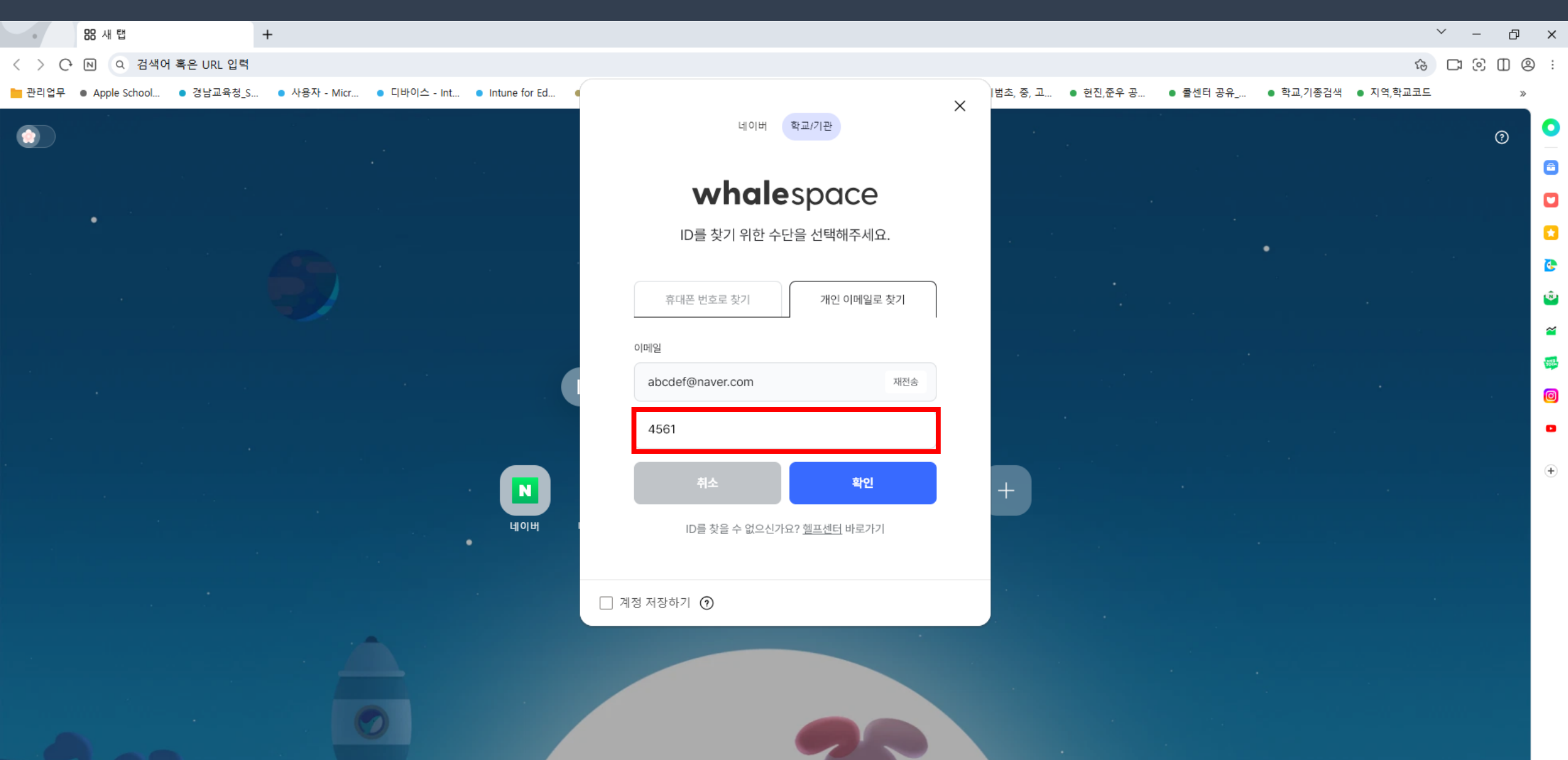

### 개인 이메일로 찾기 – [확인] 클릭

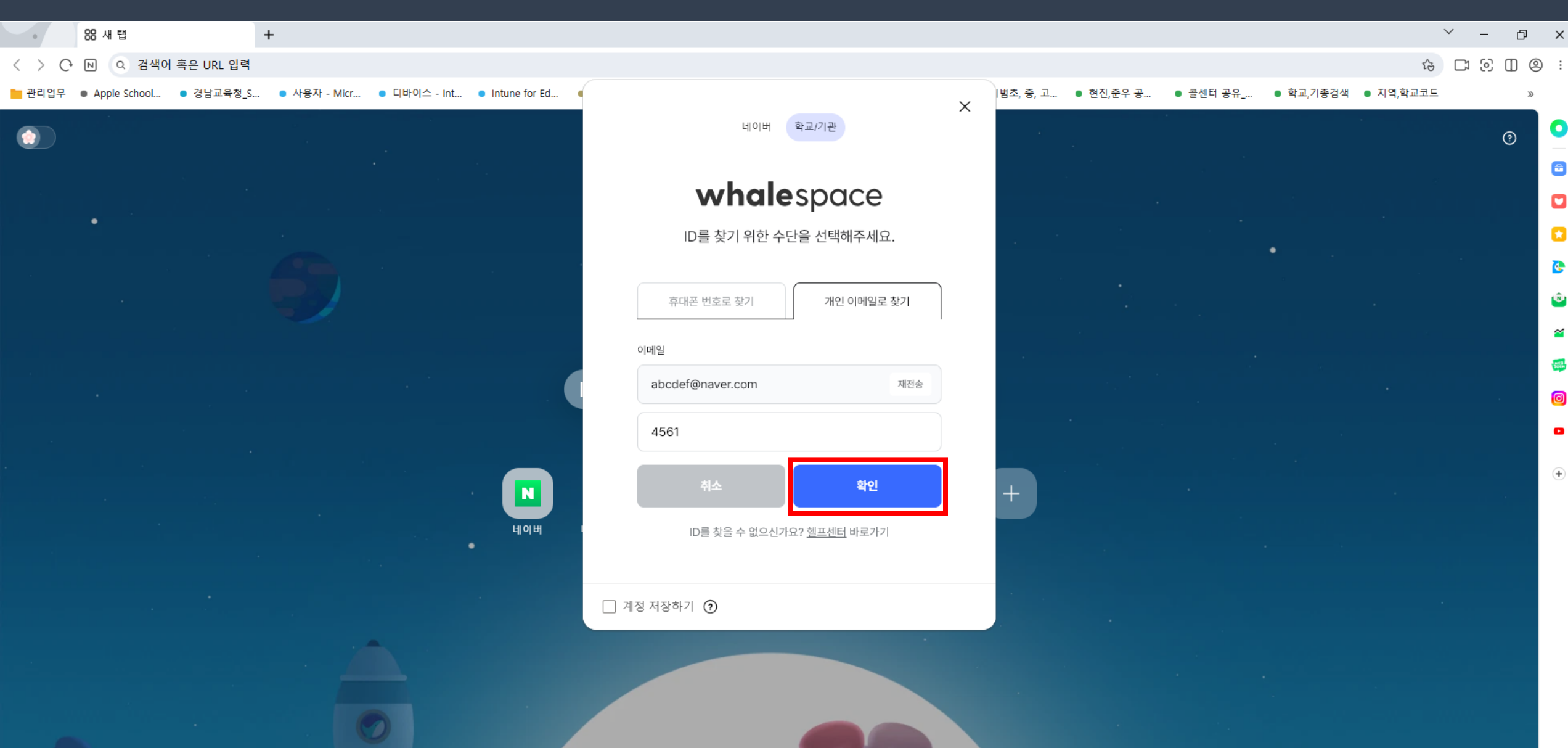

### 개인 이메일로 찾기 – 내 아이디 확인

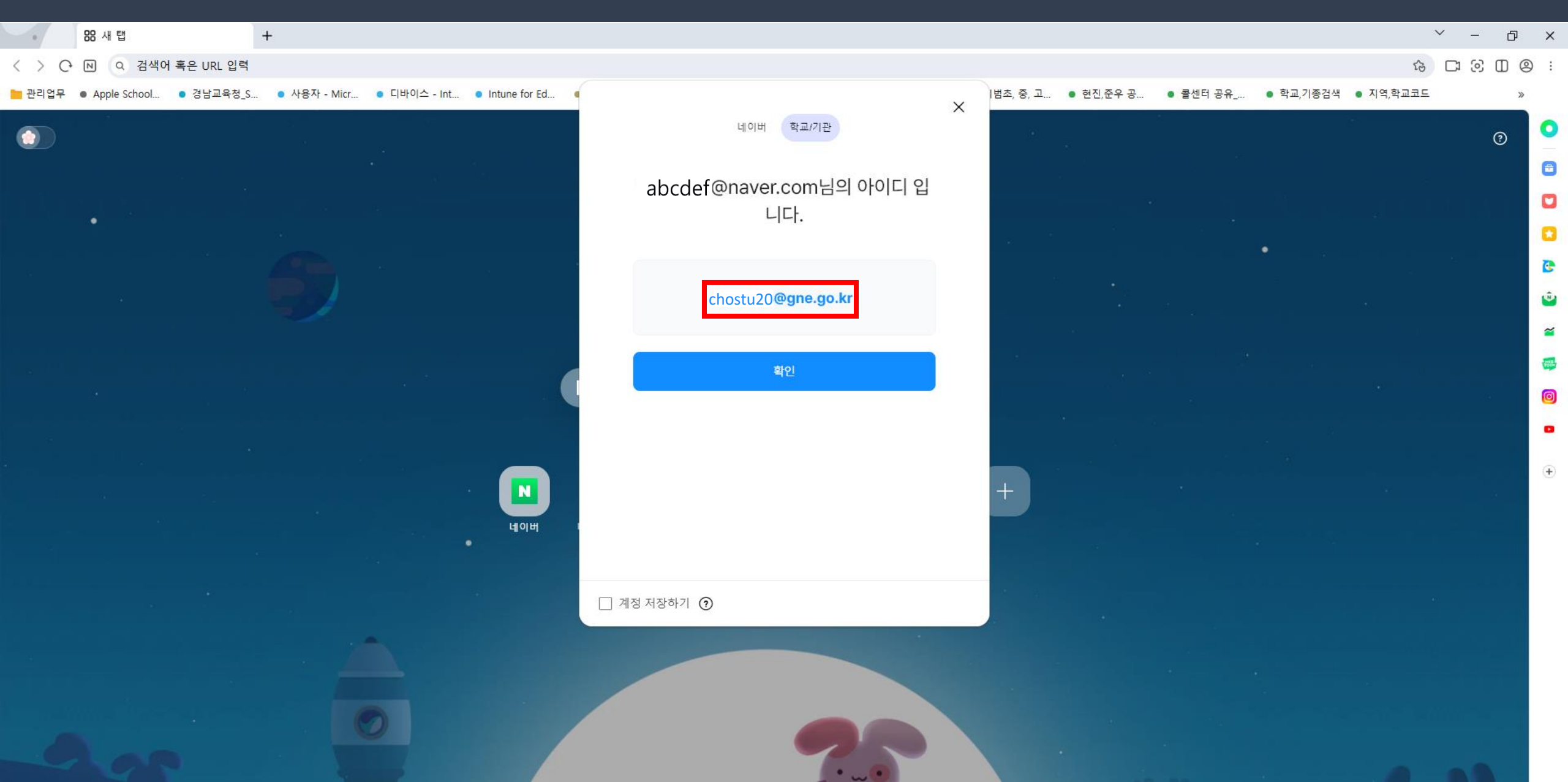

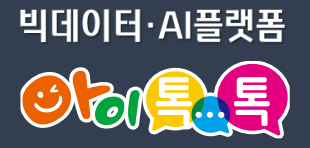

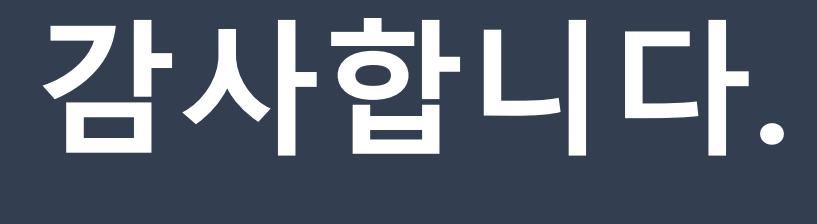

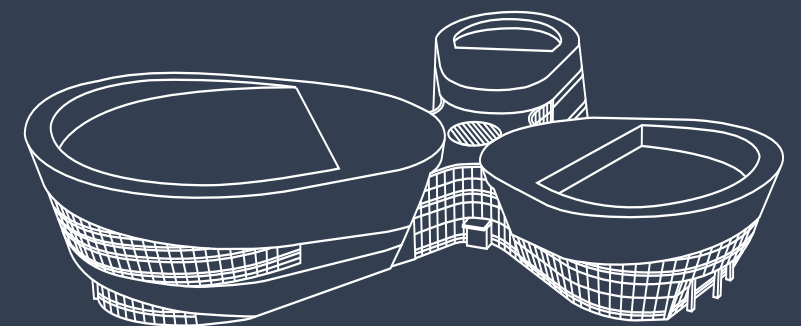

### 아이톡톡 통합콜센터 (055-1396 연결 후 1번)

🥑 경상남도교육청 미래교육원